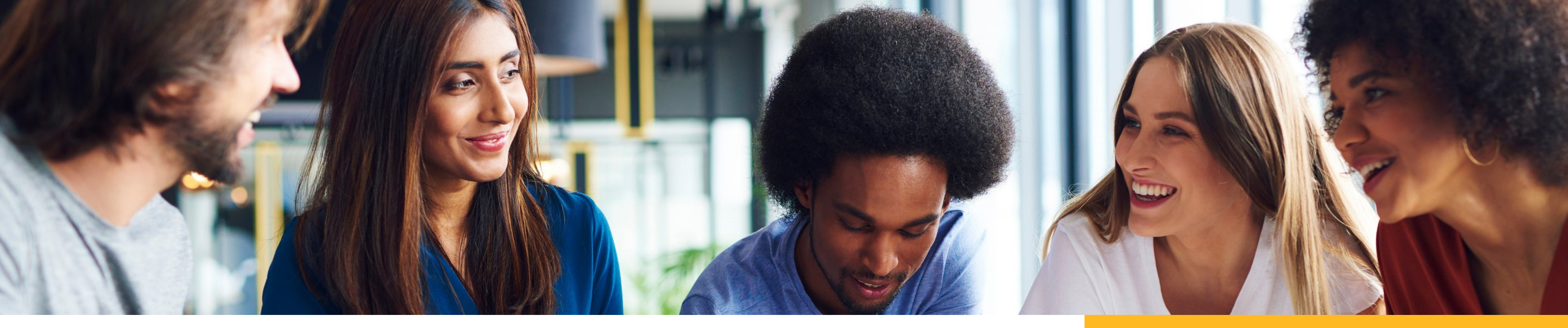

# What's wrong with my tuition waiver?

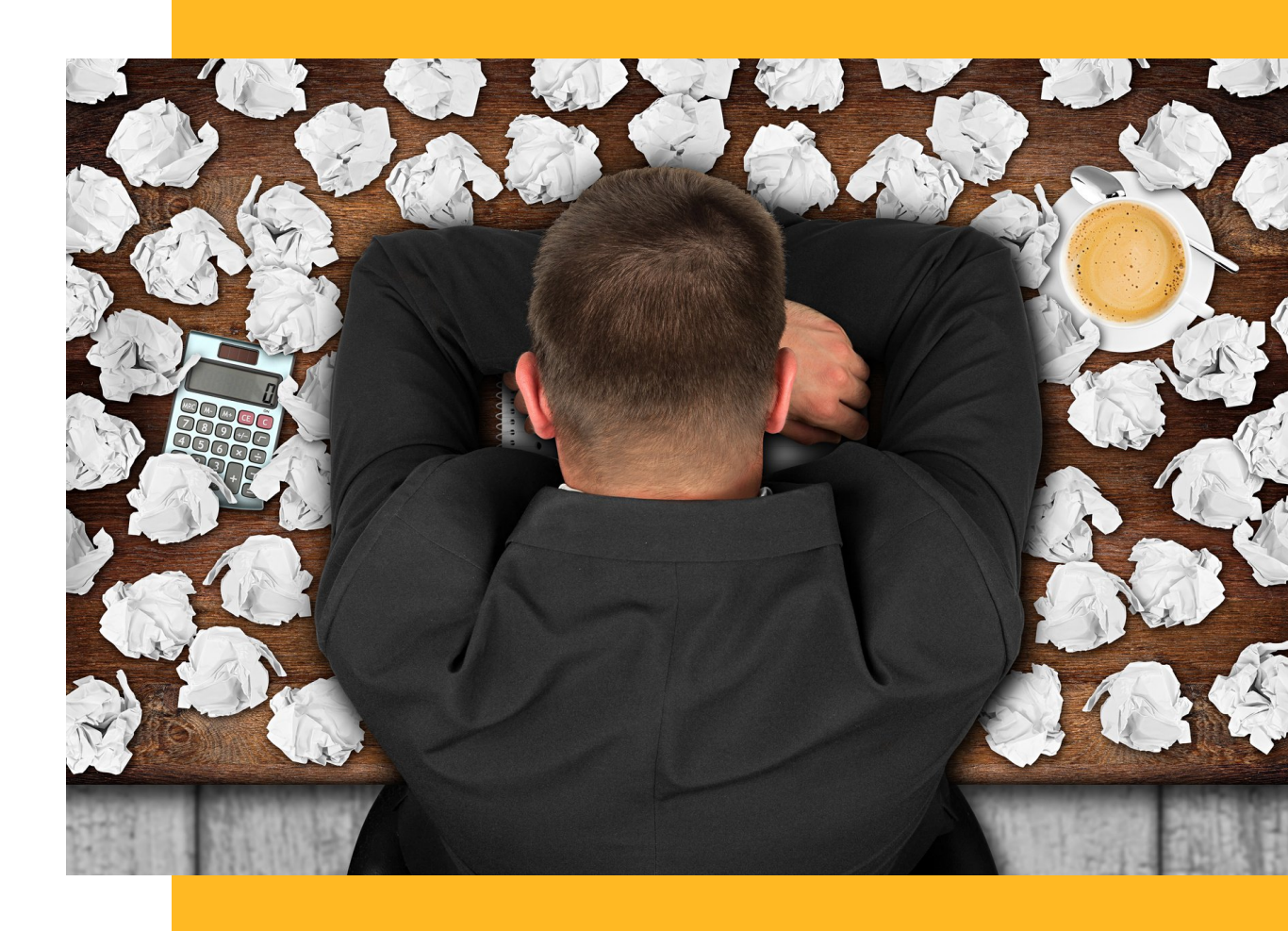

## What's wrong with my tuition waiver?

- Graduate Tuition Waiver Report
- Letter of Appointment
- Graduate Waiver Status Tabs
- Check Points
- Summer Registration & Academic Dates
- Navigation
  Security Roles
- Contact

## **Enterprise Analytics Graduate Tuition Waiver Reports**

*Review the waiver report to check for errors, i.e., "Fail Budgets" and "Project Inactive Dates."* 

### **Graduate Tuition Waiver Requests Nagivation**

Main Menu>Enterprise Analytics>Access Enterprise Analytics

UF

窳

٠

 $\bigcirc$ 

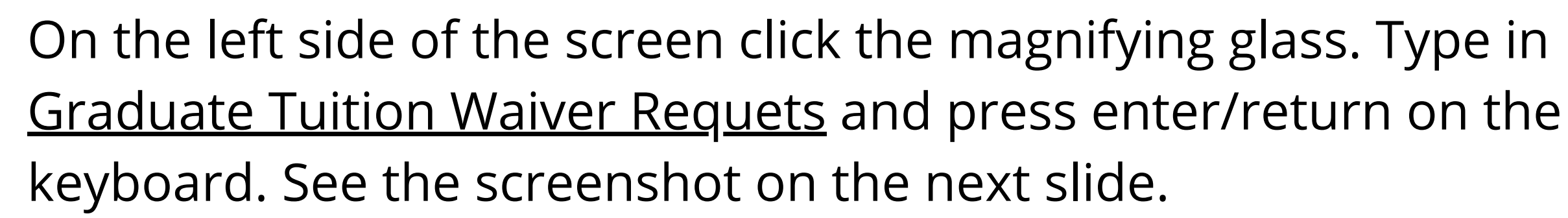

## **Enterprise Analytics Graduate Tuition Waiver Reports**

| UF    |                                                                                                    | Graduate Tuition Waiver Requests 🗸 🗸                                                                                                    |
|-------|----------------------------------------------------------------------------------------------------|----------------------------------------------------------------------------------------------------|
| ඛ     | Search B                                                                                                    | Graduate Tuition Waiver Funding Prompts                                                                                                    |
| Q     | Q graduate tuition waiver requests                                                                                                    | x * 2225                                                                                                    |
| 2 2 2 | 50 Results         Image: Constraint of the second second | <ul> <li>2221</li> <li>2218</li> <li>2215</li> <li>2211</li> <li>2208</li> <li>2205</li> <li>2201</li> <li>2201</li> <li>2198</li> <li>2195</li> <li>2191</li> </ul> |
|       | Craduate Tuttion Waiver Requests Team content > Human of Appointment - Waivers  Graduate Tuition Waiver Requests Team content > Reporting Reports > 1600 - CLAS                                                                                                    | AND ment Keywords: Type one or more keywords separated by spaces.                                                                                                    |
|       | Graduate Tuition Waiver Requests<br>Team content > Shared Folders > 19 > Help Desk                                                                                                    | Options     Search ⊙       Results:     Choice:                                                                                                    |
| Ŷ     | Graduate Tuition Waiver Requests<br>My content                                                                                                    | ↑ Insert → ↑<br>◆ Remove                                                                                                    |
| +     | Graduate Tuition Waiver Requests - BMS<br>Team content > Send to Enterp Team > S.Howard                                                                                                    |                                                                                                    |
|       |                                                                                                    |                                                                                                    |

## Letter of Appointment

**NAVIGATION:** Main Menu>Human **Resources > Workforce** Administration>UF Grad Letters of Appointment>UF Grad Letters of Appointment

Enter UFID of Graduate Assistant or Fellow and then click Search.

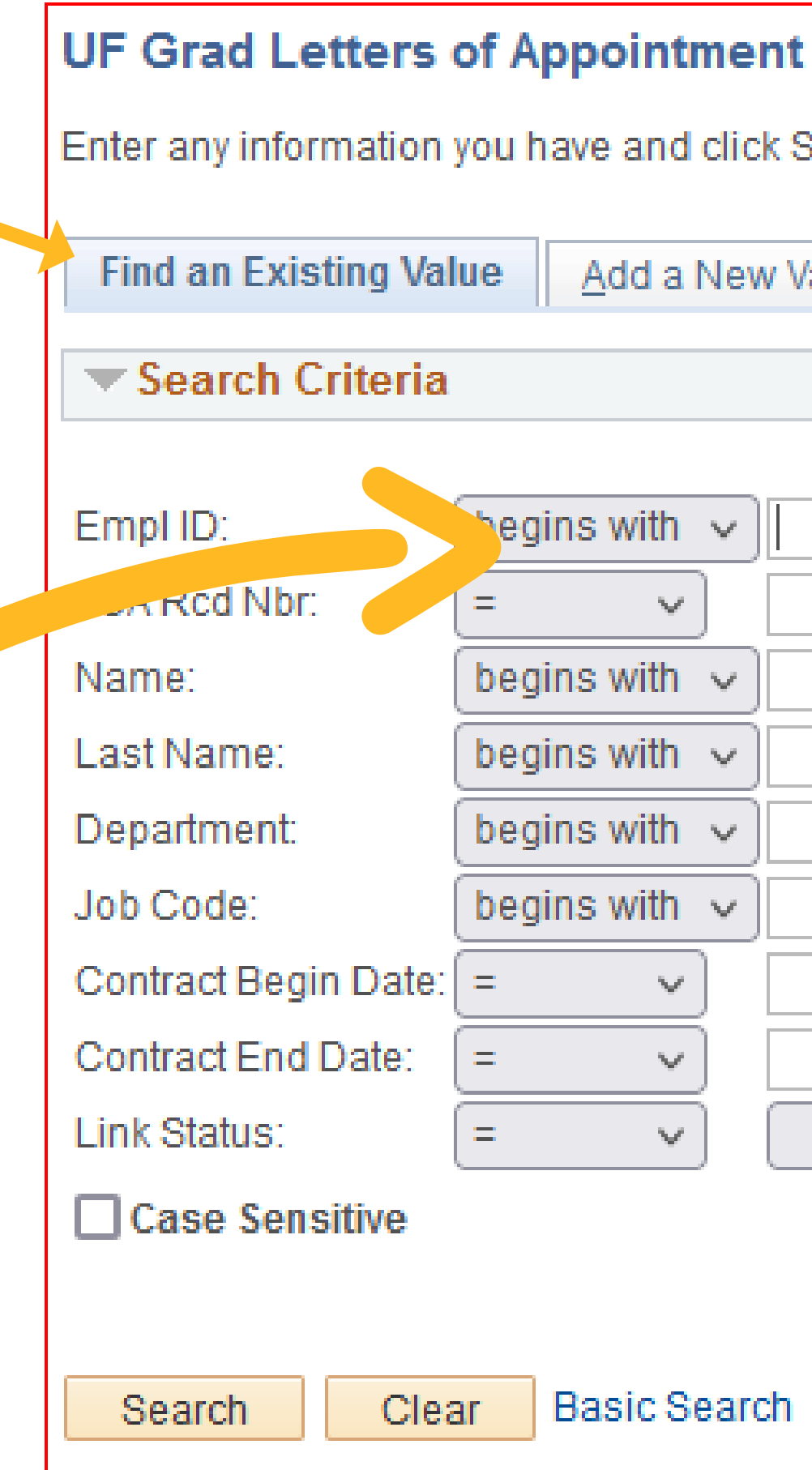

Enter any information you have and click Search. Leave fields blank for a list of all values.

| d a New Value                    |  |
|----------------------------------|--|
|                                  |  |
|                                  |  |
|                                  |  |
| /ith 🗸 🛛                         |  |
|                                  |  |
| /ith 🗸                           |  |
| /ith 🗸                           |  |
| /ith 🗸                           |  |
| /ith 🗸                           |  |
| ✓                                |  |
| ✓                                |  |
| ▼                                |  |
|                                  |  |
| ic Search 🖉 Save Search Criteria |  |
|                                  |  |
|                                  |  |

| UF Grad LOA                                                                                                    |
|----------------------------------------------------------------------------------------------------|
| Empl ID: Execoded LOA Rcd#: 6 Name: David Discovered                                                                                                    |
| Contract Data                                                                                                    |
| *Dept ID: 16400100 CLS-PSYCHOLOGY-GENERAL Offer Date: 01/12/2022                                                                                                    |
| *Job Code: 000541 Q GRADUATE AST-T Empl Rcd 0 Q. Link Status:                                                                                                    |
| *Begin Date: 01/01/2022 🛐 Refresh terms if dates changed. FTE: 0.500000 *Annual Rate:                                                                                                    |
| *End Date: 05/15/2022 🗊 Refresh Waiver Terms Salary Plan: GA09 🗸 Compensation Rate:                                                                                                    |
| Graduate Assistants                                                                                                    |
| Special Conditions: Your stipend will be accompanied by a tuition waiver for the minimum required registration (9<br>Spring).<br>Tuition is included in your assistantship; however, you are responsible for the fees associated                                                                                                    |
| 6 characters remaining                                                                                                    |
| <b>Duties &amp;</b><br><b>Responsibilities:</b> Assist <b>Duritor Constitution</b> in Advising, including attending lectures specified by <b>Data Sec</b><br>developing advisement programs, and maintaining at least 10 office hours per week. Respon<br>Advisement Office hours in supervisor's absence. Coordinate with supervisor on all work. |
| Supervisor ID: 91879500 Chandler,Ron L Contract Templat                                                                                                    |
| Evaluation Date:                                                                                                    |
| Waiver Terms Personalize   Find   View All   💷   🧱                                                                                                    |
| Term Session Status Waiver Requested Fee Residency Matric Distribution                                                                                                    |
| 1 2221 1 Active Matriculation Only VIn-State V Matric Distribution                                                                                                    |

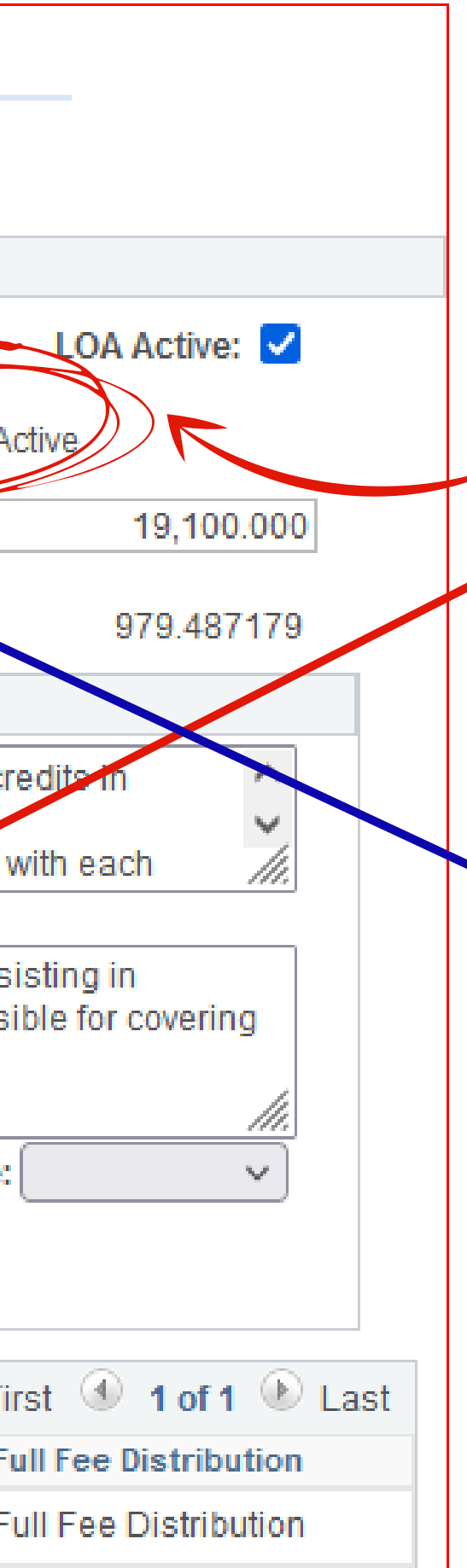

### Letter of Appointment

Link Status and Waiver Term Status should be Active.

To change the
Employee Record
Number, highlight
the number,
delete then click
on the magnifying
glass and select
the correct ERN.

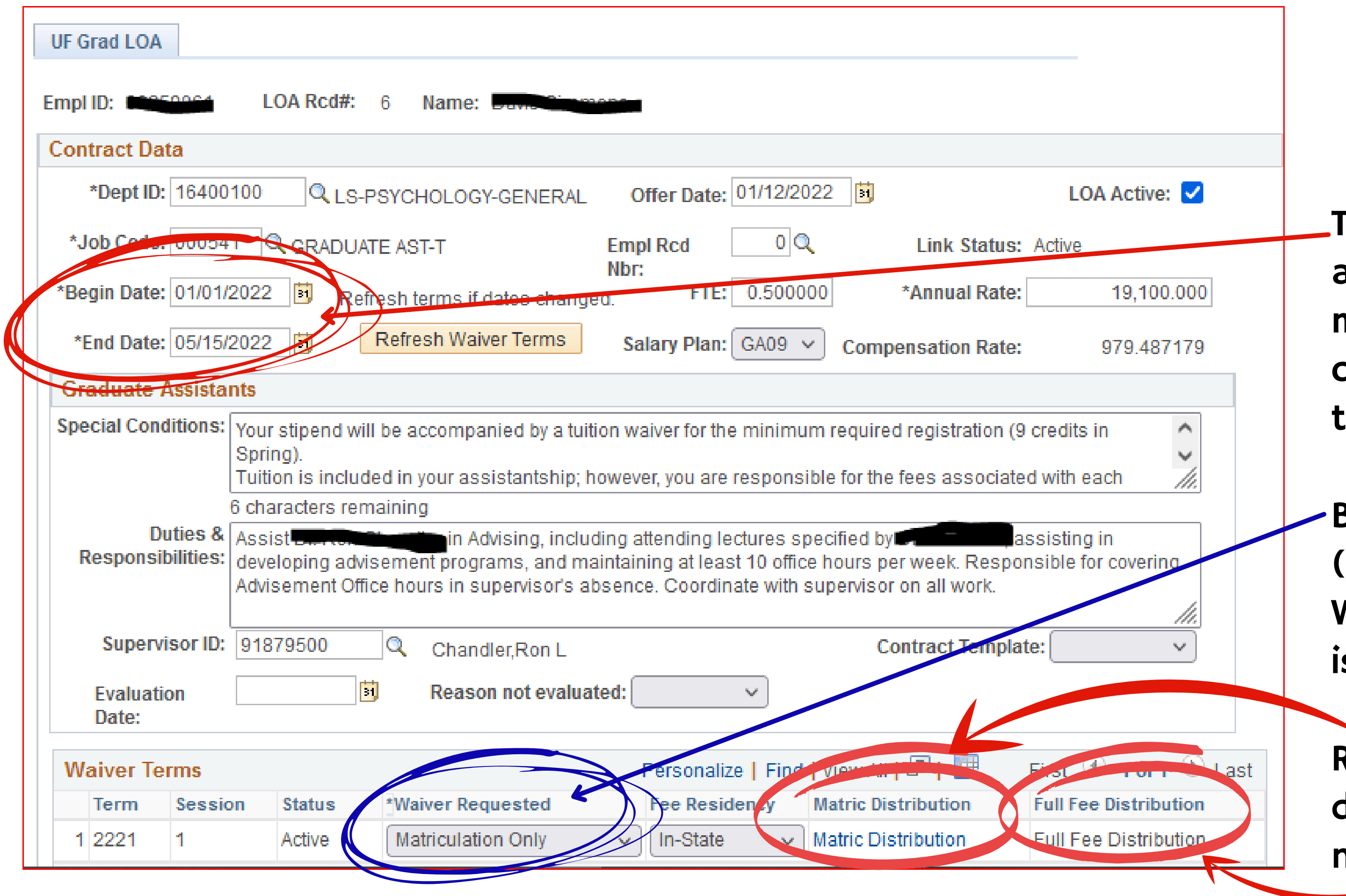

### Letter of Appointment

The Begin Date and End Date must be entered correctly for each term.

Be sure only ONE (the current term) Waiver Requested is selected.

Remember to distribute as needed.

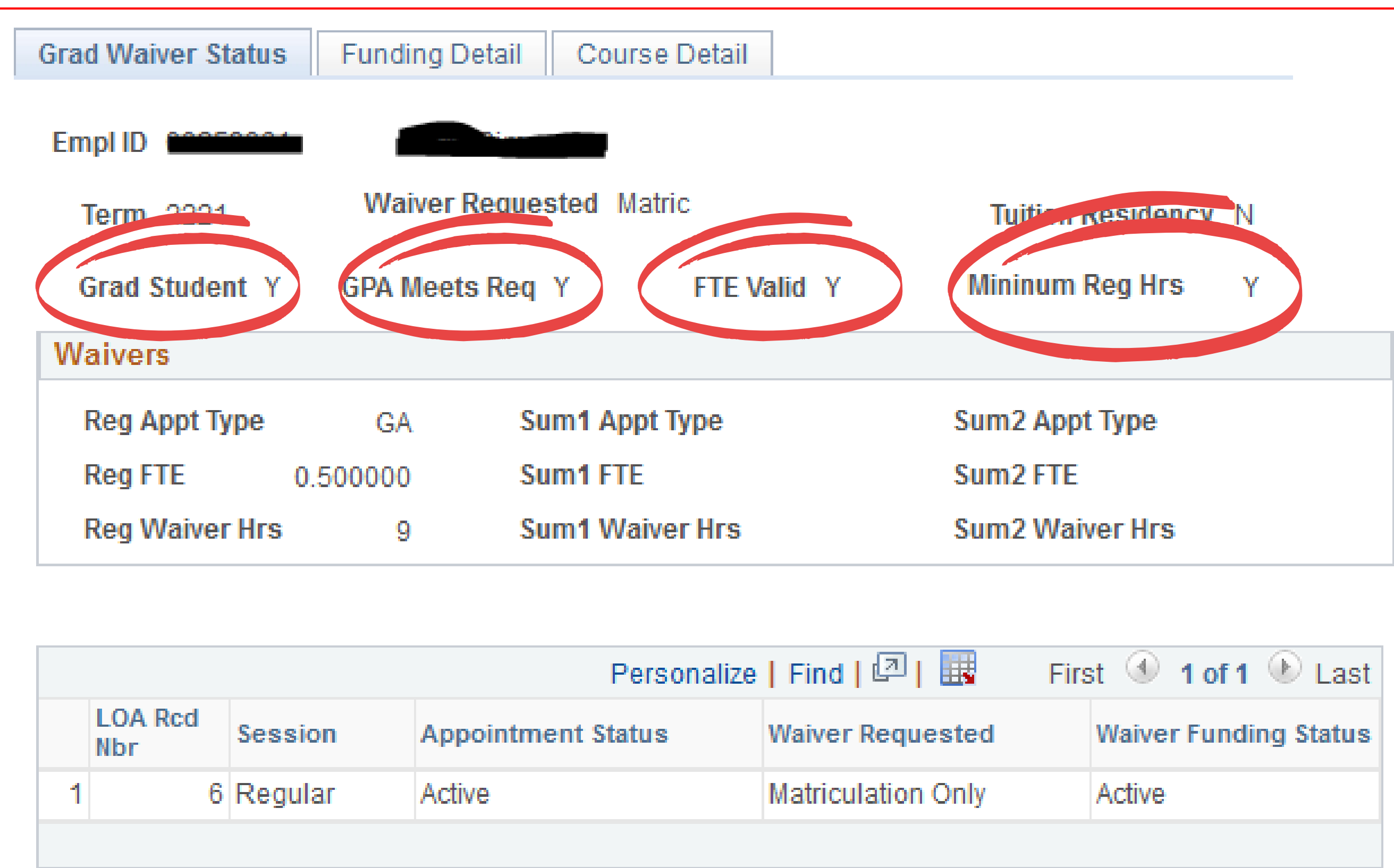

|   |                |         | Personalize        | Find   💷   🧱 👘 Firs | st 🕙   |
|---|----------------|---------|--------------------|---------------------|--------|
|   | LOA Rcd<br>Nbr | Session | Appointment Status | Waiver Requested    | Waive  |
| 1 | 6              | Regular | Active             | Matriculation Only  | Active |
|   |                |         |                    |                     |        |

**NAVIGATION:** Main Menu>Human **Resources > Workforce** Administration > UF Grad Letters of Appointment>UF Grad Waiver Status

Check for the "Y" in each section.

If any section contains an "N" the waiver will not pay until this is corrected.

| Grad Waiver Status | Funding D | etail Course Detail |                |
|--------------------|-----------|---------------------|----------------|
| Empl ID COSSO      |           |                     |                |
| Term 2001          | Waiver    | Requested Matric    | Tuition Resid  |
| Grad Student Y     | GPA Meet  | s Req Y FTE Valid Y | Mininum Reg H  |
| Waivers            |           |                     |                |
| Reg Appt Type      | GA        | Sum1 Appt Type      | Sum2 Appt Type |
| Reg FTE            | 0.500000  | Sum1 FTE            | Sum2 FTE       |
| Reg Waiver Hrs     | 9         | Sum1 Waiver Hrs     | Sum2 Waiver Hr |
|                    |           |                     |                |

|   |                |         | Personalize        | Find   🖓   🔢 🛛 Firs | st 🕙   |
|---|----------------|---------|--------------------|---------------------|--------|
|   | LOA Rcd<br>Nbr | Session | Appointment Status | Waiver Requested    | Waive  |
| 1 | 6              | Regular | Active             | Matriculation Only  | Active |
|   |                |         |                    |                     |        |

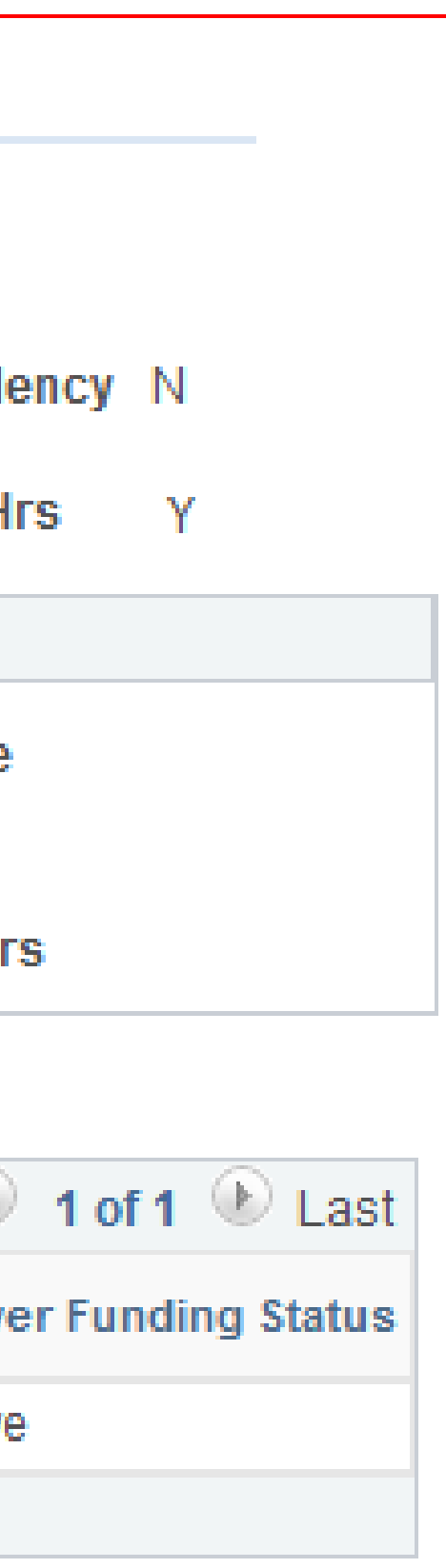

An "N" in the circled section is the result of the student's record not showing him/her as a Graduate Student 7, 8, or 9.

Verify in Student Admin by going to the Student's current courses or Academic Program or check with the Registrar's Office. Only the Registrar can change this status.

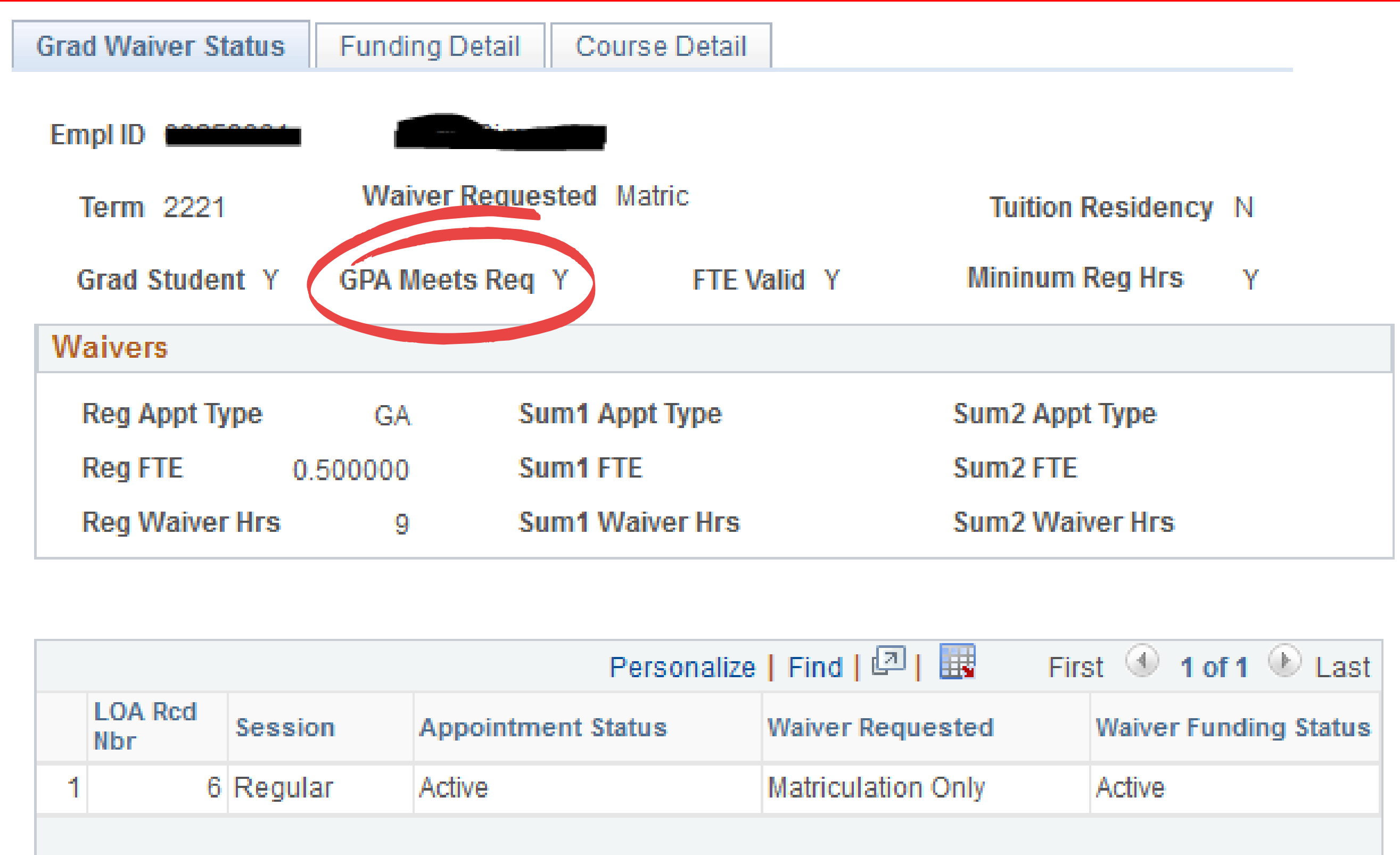

|   |                |         | Personalize        | Find   🖓   🔢 🛛 Firs | st 🕙   |
|---|----------------|---------|--------------------|---------------------|--------|
|   | LOA Rcd<br>Nbr | Session | Appointment Status | Waiver Requested    | Waive  |
| 1 | 6              | Regular | Active             | Matriculation Only  | Active |
|   |                |         |                    |                     |        |

### **GPA Requirement**

An "N" in this section indicates the student's GPA does not meet the required minimum, which is 3.0.

| Grad Waiv | er Status | Funding Detail     | Course Detail |                |
|-----------|-----------|--------------------|---------------|----------------|
| Empl ID   |           |                    |               |                |
| Term 2    | 2221      | Waiver Reque       | sted Matric   | Tuition Resid  |
| Grad St   | tudent Y  | GPA Meets Req      | Y FTE Valid Y | Mininum Reg H  |
| Waivers   |           |                    |               |                |
| Reg Ap    | pt Type   | GA Su              | m1 Appt Type  | Sum2 Appt Type |
| Reg FT    | E 0.5     | 500000 <b>S</b> u  | m1 FTE        | Sum2 FTE       |
| Reg Wa    | aiver Hrs | 9 <mark>S</mark> t | m1 Waiver Hrs | Sum2 Waiver Hr |
|           |           |                    |               |                |

|   |                |         | Personalize        | Find   🖓   🧱 👘 Firs | st 🕙   |
|---|----------------|---------|--------------------|---------------------|--------|
|   | LOA Rcd<br>Nbr | Session | Appointment Status | Waiver Requested    | Waive  |
| 1 | 6              | Regular | Active             | Matriculation Only  | Active |
|   |                |         |                    |                     |        |

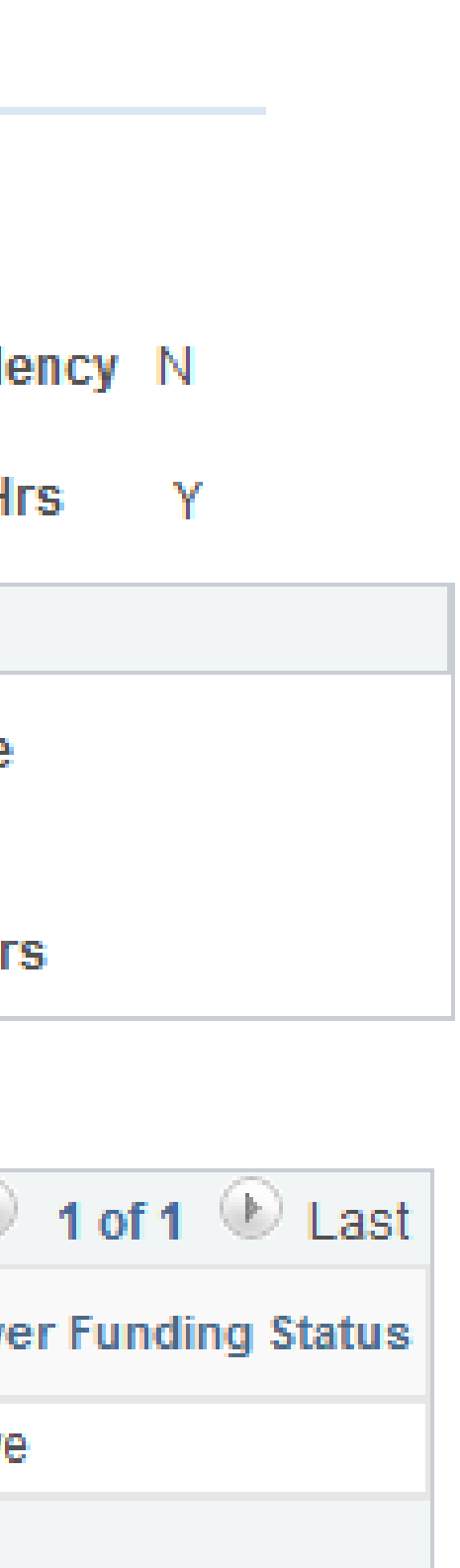

#### **FTE Valid**

An "N" in the FTE Valid section indicates the student's job data FTE does not meet the minimum requirement needed for an assistantship of .25 FTE.

| Grad Waiver Status | Funding [ | Detail Course Detail |                |
|--------------------|-----------|----------------------|----------------|
| Empl ID            |           |                      |                |
| Term 2221          | Waiver    | Requested Matric     |                |
| Grad Student Y     | GPA Meet  | ts Req Y FTE Valid Y | Mininum Reg H  |
| Waivers            |           |                      |                |
| Reg Appt Type      | GA        | Sum1 Appt Type       | Sum2 Appt Type |
| Reg FTE            | 0.500000  | Sum1 FTE             | Sum2 FTE       |
| Reg Waiver Hrs     | 9         | Sum1 Waiver Hrs      | Sum2 Waiver H  |
|                    |           |                      |                |

|   |                |         | Personalize        | Find   🖓   🧱 👘 Fire | st 🕙   |
|---|----------------|---------|--------------------|---------------------|--------|
|   | LOA Rcd<br>Nbr | Session | Appointment Status | Waiver Requested    | Waive  |
| 1 | 6              | Regular | Active             | Matriculation Only  | Active |
|   |                |         |                    |                     |        |

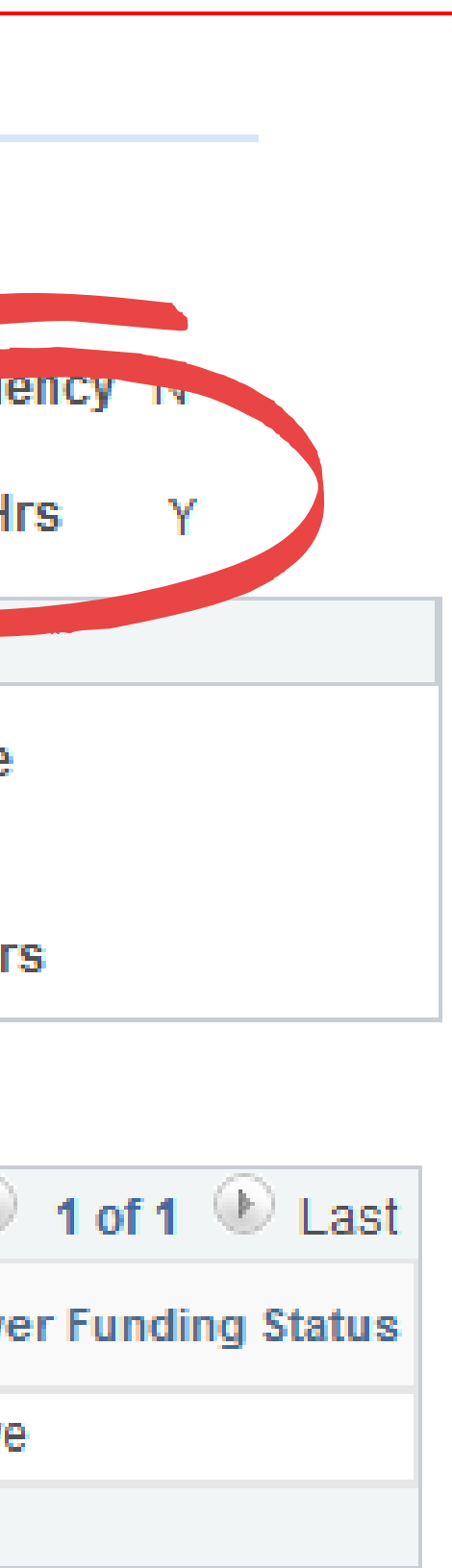

#### Minimum Req. Hrs.

An "N" in this section indicates the student has not met the registration requirements for the assistantship or fellowship.

Check the Course Detail tab for the student's current registration status.

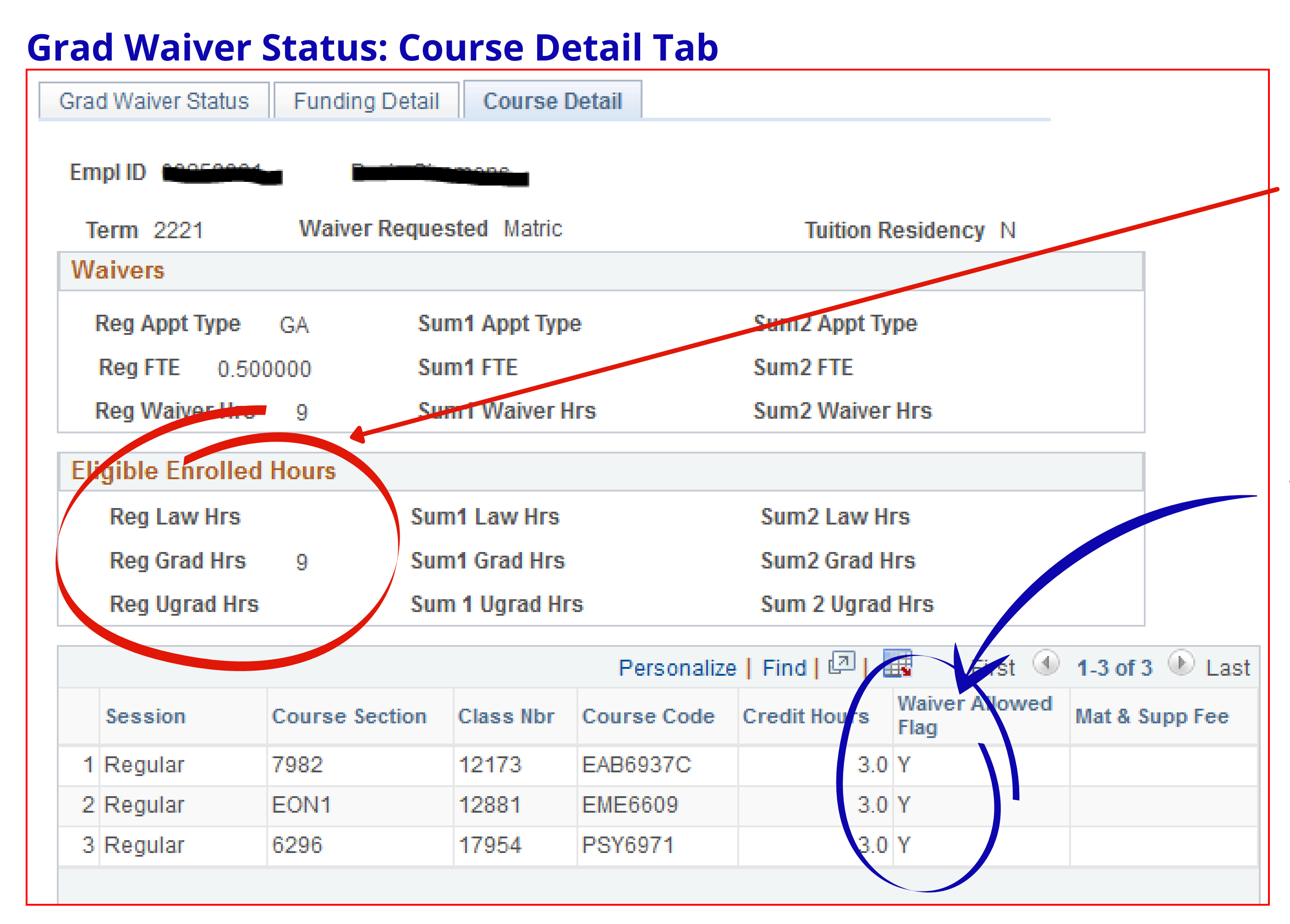

#### Course Detail Tab

Review the number of Eligible Enrolled Hours.

Check for the "Y" in the Waiver Allowed Flag section.

If any course contains an "N" the waiver will not pay until this is corrected.

### **Grad Waiver Status: Funding Detail Tab**

| Grad Waiver Status | Funding De | tail Course Detail |                     |
|--------------------|------------|--------------------|---------------------|
| Empl ID            | David      |                    |                     |
| Term 2221          | Waiver I   | Requested Matric   | Tuition Residency N |
| Waivers            |            |                    |                     |
| Reg Appt Type      | GA         | Sum1 Appt Type     | Sum2 Appt Type      |
| Reg FTE            | 0.500000   | Sum1 FTE           | Sum2 FTE            |
| Reg Waiver Hrs     | 9          | Sum1 Waiver Hrs    | Sum2 Waiver Hrs     |
| Reg Mat In-State   | 4038.57    | Sum1 Mat In-St     | Sum2 Mat In-St      |
| Reg Mat Out-St     | 6211.89    | Sum1 Mat Out-St    | Sum2 Mat Out-St     |
| Reg Fee In-St      |            | Sum1 Fee In-St     | Sum2 Fee In-St      |
| Reg Fees OutSt     |            | Sum1 Fee Out-St    | Sum2 Fee Out-St     |

| Personalize   Find   💷   🔢 🛛 Funding 🕚 1-2 of 2 🕑 L |                   |              |         |        |                   |                  |                     |                |                 |                           |                  |
|-----------------------------------------------------|-------------------|--------------|---------|--------|-------------------|------------------|---------------------|----------------|-----------------|---------------------------|------------------|
| Funding Share Percent                               |                   |              |         | rcent  |                   |                  |                     |                |                 |                           | $\left( \right)$ |
|                                                     | LOA<br>Rcd<br>Nbr | Appt<br>Type | Session | Waiver | Remission<br>Type | Department<br>ID | Combination<br>Code | Pay<br>Session | In State<br>Amt | Out of<br>State<br>Amount | Error            |
| 1                                                   | 6                 | GA           | Regular | Matric | Wvr Auth          | 16400100         |                     | Regular        | 4038.57         |                           |                  |
| 2                                                   | 6                 | GA           | Regular | Matric | Wvr Auth          | 74010500         |                     | Regular        |                 | 6211.89                   |                  |
|                                                     |                   |              |         |        |                   |                  |                     |                |                 |                           |                  |

### Funding Detail Tab

Check for errors in the Error column.

Not having enough funding in the account will create a "Budget" error.

A grant that has expired will create an "Inactive" error in this column.

All errors need to be corrected before the waiver will pay.

## Waiver Helpful Check Points Letter of Appointment

- All Letter of Appointments (LOAs) have been entered for each student.
- The "LOA" is active Active.
- The "Link Status" is Active.
- The FTE is correct. If not, is there more than one LOA entered for the student? See the last checkpoint on this list.
- The correct academic (Begin Date and End Date) dates have been entered.
- The Employee Record Number (EmplRcdNbr) is selected.
- The correct Waiver Term is selected. Be sure only **one (current) term** is selected.
- The "Waiver Requested" is selected. Choose either "Matriculation & Full Fees" or "Matriculation Only."
- The combination code(s) is/are entered. (Matric Distribution and/or Full Fee Distribution)
- If there are duplicate LOAs, inactivate duplicate LOAs by sending your request to ufhr-employment@ufl.edu or wrogers@aa.ufl.edu

dent? See the last checkpoint on this list.

## Grad Waiver Status Check Points Grad Waiver Status

- Does the student's GPA meet the minimum requirement (3.0+)?
- Is the student registered for the minimum required hours to receive the waiver?
- Click on the Funding Detail tab in the Grad Waiver Status. Is there a "Budget" in the Error column? If yes, please add funding or enter a different funding source. Remember, if the budget is even one penny short, the waiver system will not process any of the waivers.
- See the Funding Detail tab in the Grad Waiver Status. Is there an "Inactive" in the Error column? If yes, please extend the project date in the Budget Detail section as shown in the sample below. Extend the highlighted project date in this section.

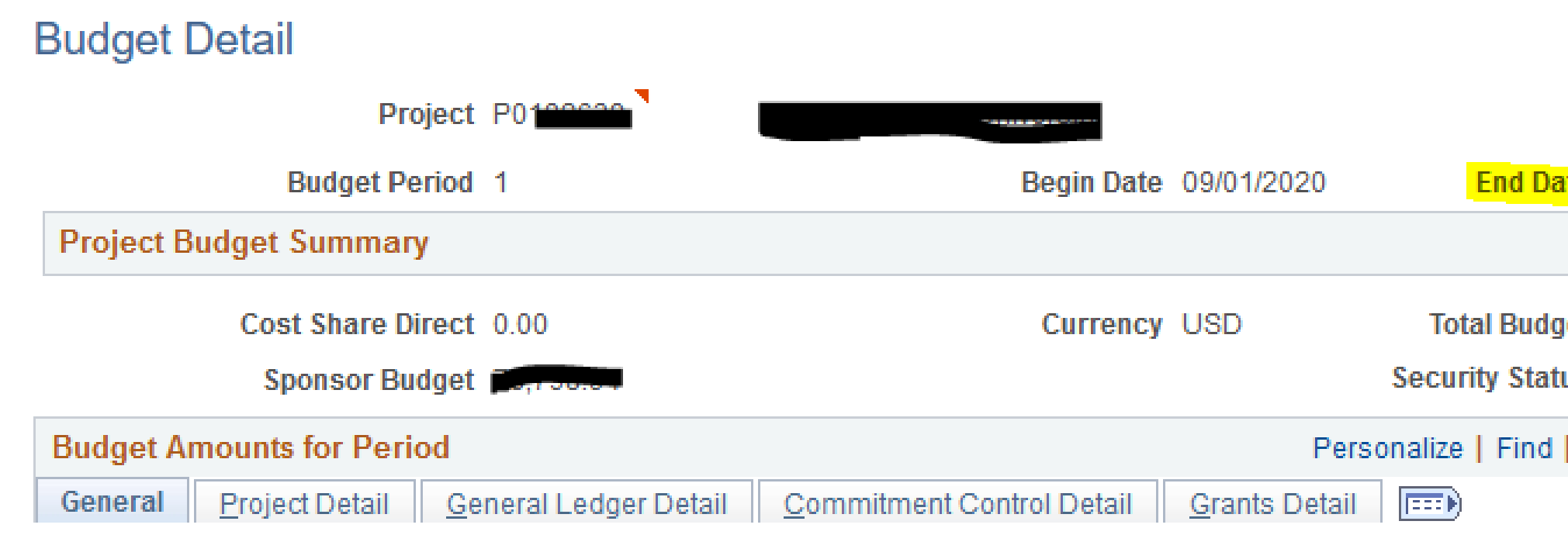

| ate 08/31/2021                    | Finalize Process Monitor |
|-----------------------------------|--------------------------|
| get <b>I</b> o, route<br>tus None |                          |
| View All   🖓   🔢                  | First 🕙 1-6 of 6 🕑 Last  |

## **Check Points to Remember**

- Waivers begin running at the end of drop/add each semester.
- The waiver system's last run is the last day of classes for each semester.
- Review the report daily/weekly throughout the semester to avoid having to request a manual waiver. The manual waiver procedure involves multiple units and each one is processed according to the units' workload in the order received. To help prevent manual waiver requests, please continue reminding the department to review the Waiver Report daily to ensure payments have processed and not backed out.
- LOA PRIOR TERM DIRECT TUITION CHARGE CORRECTIONS: Once a term closes and you need to change a direct charge to a different direct charge, you will need to complete an E2E journal. • Tuition Waiver Authority (WAVR) **fund 132 CANNOT be used** on any Prior Term Tuition Charge Corrections.

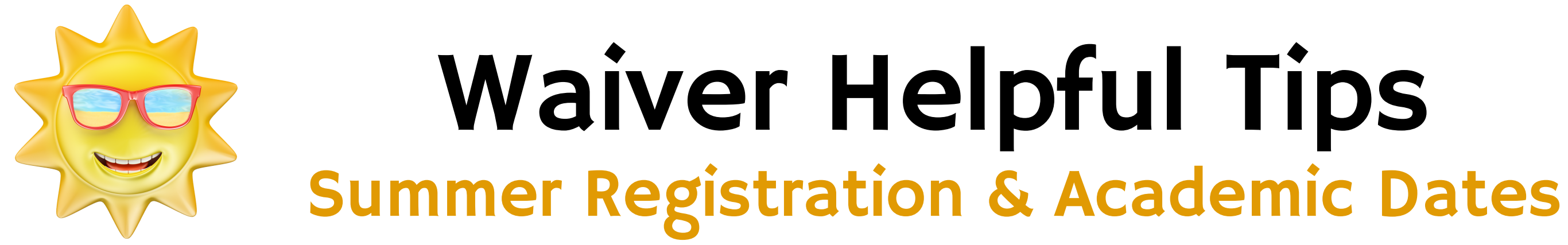

Be sure each student is registered correctly for the Summer term. In the LOA enter in the correct Begin and End dates. **Note:** These dates change each academic year.

**UF ADMINISTRATIVE MEMO** 

FROM:

Joseph Glover, Provost and Senior Vice President for Academic Affairs

**SUBJECT:** 

Academic Year Appointment Calendar through Spring 2023 Listed below are the dates for the Academic Year through Spring 2023

Summer 2022:

| Term A | 5/16/2022 - 6/30/2022 |
|--------|-----------------------|
| Term B | 7/01/2022 - 8/15/2022 |
| Term C | 5/16/2022 - 8/15/2022 |

2022-2023 Academic Year: Fall 2022 8/16/2022 - 12/31/2022 Spring 2023 1/01/2023 - 5/15/2023

#### UF Grad Letters of Appointment

Last Updated Date: 2014-04-23 21:41:04

#### UF Graduate Letters of Appointment

Application: Human Resources

Main Menu>Workforce Administration>UF Grad Letters of Appointment>UF Grad Letters of Appointment

#### UF Grad Waiver Status

Last Updated Date: 2014-04-23 21:41:06

UF Graduate Waiver Status

Application: Human Resources

Main Menu>Workforce Administration>UF Grad Letters of Appointment>UF Grad Waiver Status

#### Waiver Course Exceptions

Last Updated Date: 2014-04-23 21:41:04

Waiver Course Exceptions

Application: Human Resources

Main Menu>Workforce Administration>UF Grad Letters of Appointment>UF Grad Waiver Setup>Waiver Course Exceptions

#### UF Graduate Petitions

Last Updated Date: 2014-04-23 21:41:07

UF Graduate Petitions

Application: Human Resources

Main Menu>Workforce Administration>UF Grad Letters of Appointment>UF Graduate Petitions

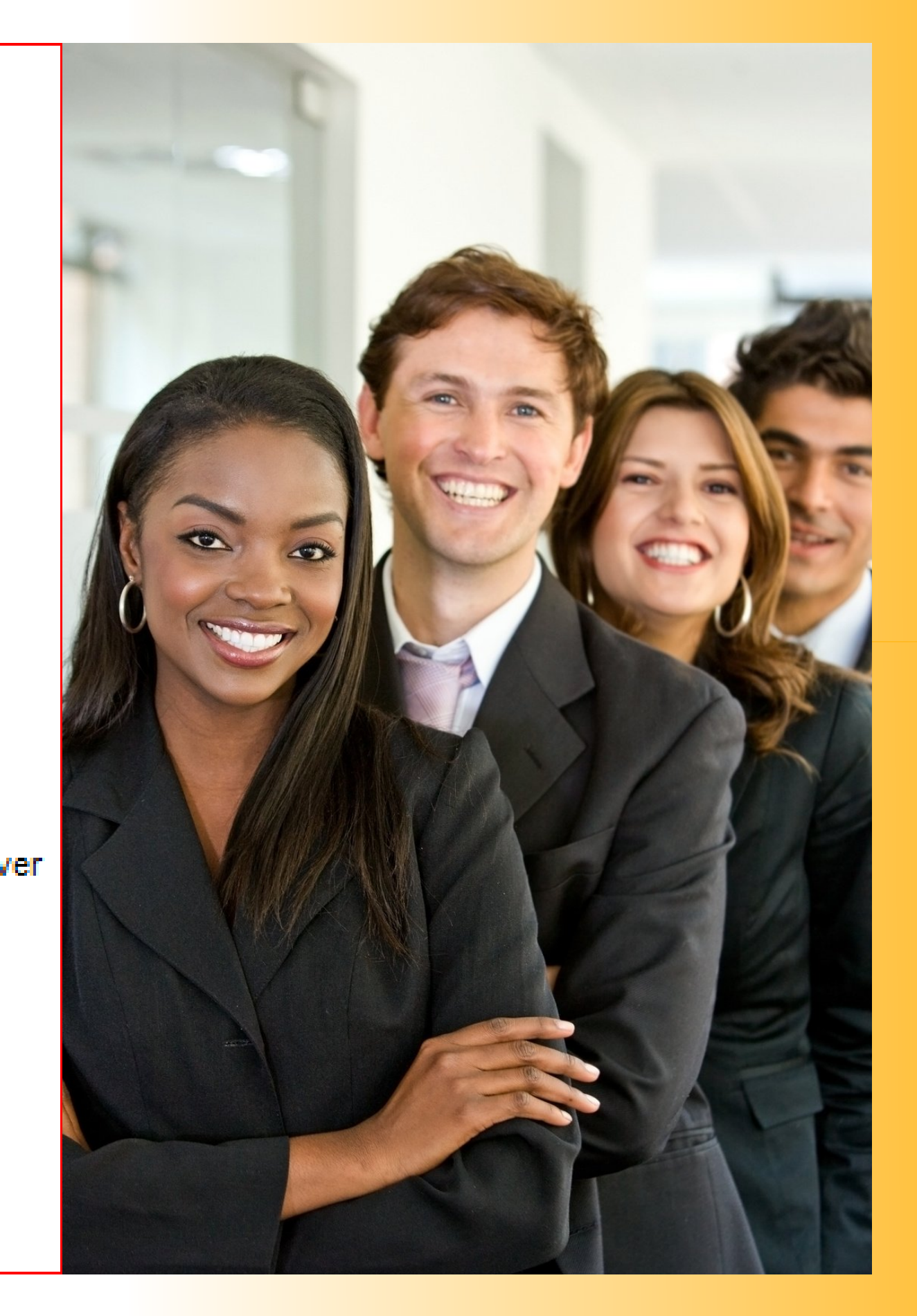

## Security Roles and Descriptions

- •UF\_LOA\_VIEW (view only the LOA screens)
- •UF\_LOA\_INPUT (input LOA only –no funding capabilities)
- •UF\_LOA\_WAIVER (input waiver funding distribution -matriculation)
- •UF\_LOA\_FEE (input full fee funding distribution)
- •UF\_LOA\_STATUS (view status of waiver, funding detail, and course detail) •UF\_LOA\_PET\_VIEW (view students with approved petitions)

### Contact

#### College Level Tuition Waiver Contacts

If you need assistance with your tuition waiver or have questions regarding the status of a waiver, contact your unit/college expert. If additional assistance is needed, the unit/college expert will work with the appropriate university core office to resolve the issue. Thank you!

Amber Allen

ameldot2@ufl.edu

#### Wilma Rogers

wrogers@aa.ufl.edu

#### **Graduate School**

Dr. Judith Traveis judiusb@ufl.edu *Graduate Appointment Guidelines; Petitions related to GPA, Late Hires, FTE* 

#### **UFHR - Employment Records & Operations**

ufhr-employment@ufl.edu GA Employment Records and Entering Tuition Waivers

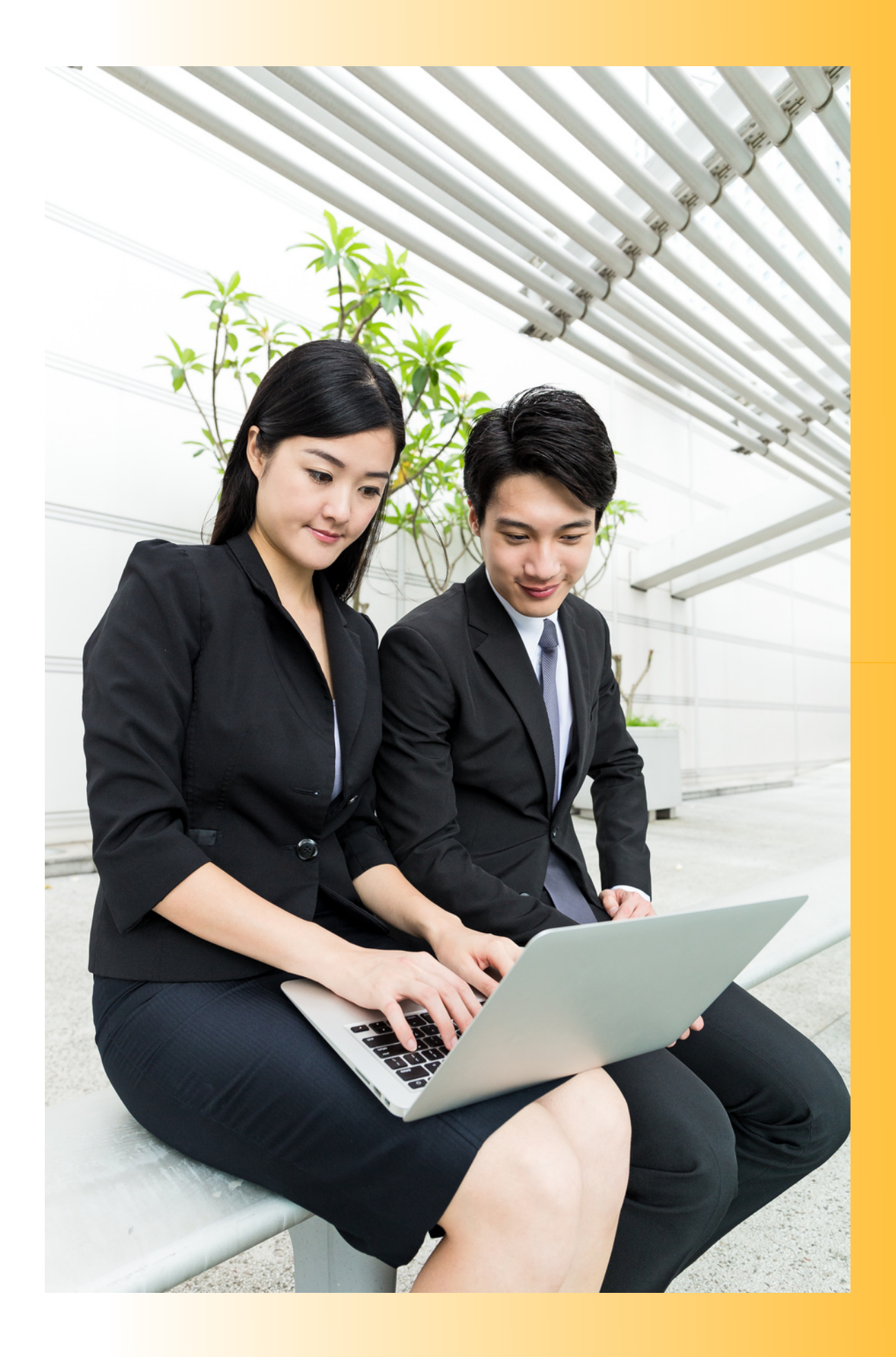